How to enable the Mail to option in Google Chrome

- 1. Open Chrome
- 2. Go to https://chrome.google.com/webstore/category/extensions
- 3. In the search box type in Mailto (notice it is all one word)
- 4. Click on the yellow mailto icon
- 5. Click on the blue Add to Chrome Icon
- 6. Click Add extension
- 7. Select Gmail
- 8. Close window
- 9. Once you login to your gmail account you will be all setup to select any Email address in Chrome